## SAP Concur – Quick Guide

Adding Attendees to a Business Meal

## **GETTING STARTED**

 Login to <u>www.bcm.edu/concur-solutions</u> or click Concur Logon from the Travel and Expense website (<u>www.bcm.edu/mosaic</u> > Travel and Expense).

## ADDING ATTENDEES TO BUSINESS MEALS

- 1. With the expense report open, on the **New Expenses** tab, select **Business Meals/Entertainment**.
- 2. Click **Advanced Search** to search for attendees by type. Check the appropriate box for each attendee to add.
- 3. Click Add to Expense.
- 4. Check appropriate attendees.
- 5. Click Save.

## **SUPPORT**

Website: <u>www.bcm.edu/mosaic</u> > Travel and Expense (for Policies, FAQs, and training) SAP Concur Support: <u>concursupport@bcm.edu</u>

1